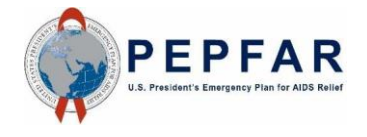

FY 24 HRH: HRH Submission Statuses in HRH Monitoring Dossier Job Aid

## ACCESS THE HRH MONITORING DOSSIER FROM SITE NAME:

• After logging into Panorama, go to the Workspaces Daily folder

| - | Workspaces Daily<br>PAW project with daily MER data and near real-time data for COP Dossiers, WPB, and OPU |
|---|----------------------------------------------------------------------------------------------------|
|   |                                                                                                    |

• Select the HRH Inventory folder

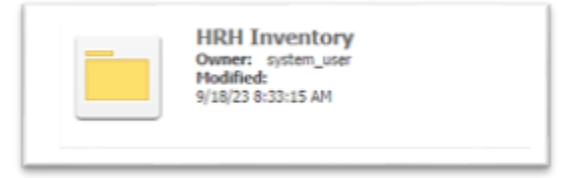

• Click on the HRH Inventory Monitoring Dossier (FY2024)

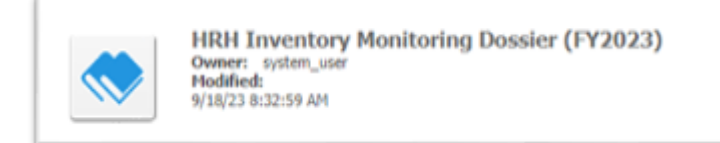

- Once the Monitoring Dossier has loaded, it will display all the HRH Inventory Upload Validation Results

   NOTE: Monitoring Dossier will direct you to the DATIM Logs Summary by default
- Filter your results based on specific criteria by selecting it from the drop down lists to the left.
  - NOTE: Filters available include: DATIM Job Created Year, Operating Unit, Agency, Mechanism, DATIM Job Status, DATIM Job Type, File Expected in iHub, and Partner Submitted Status
     Partner Submitted Status defaults to filter by "(All)". If another Job Status is needed, please select that option from the drop down

|                          | <ul> <li>(All)</li> <li>N/A</li> </ul>                                                                                   |  |
|--------------------------|----------------------------------------------------------------------------------------------------|--|
| Partner Submitted Status | Successful Upload with no errors but not submitted     Successfully submitted by IP     Upload attempted but with errors |  |
| (All) ~                  | OK Cancel                                                                                                    |  |

## PARTNER SUBMITTED STATUS OPTIONS:

- Options Available to filter by include:
  - **Successful Upload with no errors but not submitted:** Template has been successfully uploaded with no errors but **HAS NOT BEEN SUBMITTED in DATIM via the Data Approval** app.

• **Successfully submitted by IP:** Template has been successfully uploaded with no errors and has been submitted in DATIM via the Data Approval app.

• **Upload attempted but with errors:** Template has been uploaded but validation errors were found.

• **IMPORTANT NOTE:** If **"Upload attempted but with errors"** is selected, then **"File Expected in iHub"** needs to be **"No"** or **"All"**, as the errors will keep the file from moving into the iHub database.

| File Expected in iHub |   |  |  |  |
|-----------------------|---|--|--|--|
| No                    | ~ |  |  |  |